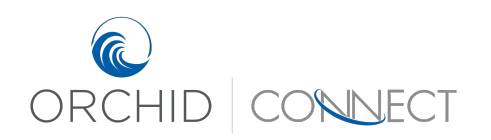

Orchid Underwriters – Connect Support January 2019

## **Quoting Different Coverage Options**

There are a couple of quick, easy ways to make changes to a quote in Connect.

First, if there is any chance you will need to reference your original quote at any point in the future, make sure it has been "printed" in our system by using one of the Print Document options.

| Home Quotes & Policies Ins                                                               | ureds                                                                                                    |                                                                   |                                                             | Search All 🔹 Search | -                                                                                          |
|------------------------------------------------------------------------------------------|----------------------------------------------------------------------------------------------------|-------------------------------------------------------------------|-------------------------------------------------------------|---------------------|--------------------------------------------------------------------------------------------|
|                                                                                          |                                                                                                    | Coverage Information Build Your Quote - The                       | e Orchid Difference / Information Required to Bind Coverage |                     |                                                                                            |
| Submission Screens                                                                       | Select Your Quote                                                                                                    |                                                                   |                                                             |                     | 📱 Policy Informatio                                                                        |
| Coverage Information     Select Your Quote     Information Required to Bind     Coverage | > Best value based on requested coverages<br>Carrier                                                                                                    | \$ 2868.94<br>QBE<br>This market is only available through Orchid |                                                             | ŕ                   | Line of <u>Homeon</u><br>Business:<br>Submission ID: 000009 <sup>-</sup><br>Status: Quoted |
| Common Screens                                                                           | Assigned Underwriter                                                                                                    | Jessica Bacon (772)-257-7985 jbacon@orcnidinsurance.cor           | n                                                           |                     | Agency: Orchid                                                                             |
| Upload Attachments<br>Documents/Forms                                                    | ✓ Adjust Your Price                                                                                                    |                                                                   |                                                             |                     | Expiration: 1/31/20                                                                        |
| Quote Versions                                                                           | Wind Deductible Amount *                                                                                                    | 2%                                                                |                                                             |                     | A Named Insured                                                                            |
| Calculate Quote     Calculate Quote     Create Quote Version     Copy     Print Document | Coverage 8 - Other Structures § 12<br>Coverage C - Personal Property § 12<br>Coverage D - Loss of Use § 12<br>Distance to Coast * 12<br>• Corchity Market |                                                                   |                                                             |                     | Biloxi, Mississippi, US<br>Change Insured<br>Premium (USD)<br>\$2,868.94                   |
|                                                                                          |                                                                                                    | Carrier                                                           | Premium<br>†                                                | Selected Carrier    | Premium Summary                                                                            |
|                                                                                          | Q&E                                                                                                    |                                                                   | \$ 2868.94                                                  | 2                   |                                                                                            |
|                                                                                          | Lloyds BA                                                                                                    |                                                                   | \$ 3850.28                                                  |                     |                                                                                            |
|                                                                                          | Lexington                                                                                                    |                                                                   | Can be Submitted for Underwriter Review                     |                     |                                                                                            |
|                                                                                          | Lloyds KE                                                                                                    |                                                                   | Can be Submitted for Underwriter Review                     |                     |                                                                                            |
|                                                                                          | Beazley.                                                                                                    |                                                                   | Ineligible - Mold Limit                                     |                     |                                                                                            |
|                                                                                          | Starstone                                                                                                    |                                                                   | Ineligible - Starstone is temporarily unavailable in MS     |                     |                                                                                            |
|                                                                                          | Lloyds - Brit                                                                                                    |                                                                   | Ineligible - State and Policy Type                          |                     |                                                                                            |

## Change Option #1 – For limited changes

From the "Select Your Quote" screen, change any values under the "Adjust Your Price" section and then click "Save/Refresh" at the bottom of the page.

| Home Quotes & Policies                           | Insureds                                          |                                                   |                                                               | Search All   Search             |                              |
|--------------------------------------------------|---------------------------------------------------|---------------------------------------------------|---------------------------------------------------------------|---------------------------------|------------------------------|
|                                                  |                                                   | Coverage Information Build Your Quote             | - The Orchid Difference Information Required to Bind Coverage |                                 |                              |
| Submission Screens                               | Select Your Quote                                 |                                                   |                                                               |                                 | Policy Information           |
| Coverage Information                             | > Best value based on requested coverages         | \$ 2441.01                                        |                                                               |                                 | Line of Homeowners           |
| Select Your Quote                                | Carrier                                           | QBE                                               |                                                               |                                 | Business:                    |
| O Information Required to Bind                   |                                                   | This market is only available through Orchid      |                                                               |                                 | Submission ID: 0000091234    |
| Coverage                                         | Assigned Underwriter                              | Jessica Bacon (772)-257-7983 jbacon@orchidinsuran | Jessica Bacon (772)-257-7983 jbacon@orchidinsurance.com       |                                 |                              |
| 👼 Common Screens                                 |                                                   |                                                   |                                                               |                                 | Effective: <u>1/31/2019</u>  |
| Upload Attachments<br>Documents/Forms            | ✓ Adjust Your Price                               | -                                                 |                                                               |                                 | Expiration: <u>1/31/2020</u> |
| Quote Versions                                   | Wind Deductible Amount *                          | 5%                                                |                                                               |                                 | A Named Insured              |
| Actions                                          | All Other Peril Deductible \$ *                   | 2,500                                             |                                                               |                                 | Test Quote                   |
| Calculate Quote                                  | Coverage B - Other Structures \$                  | 75,000 Chai                                       | nge any of these options.                                     |                                 | Biloxi, Mississippi, US      |
| Create Quote Version                             | Coverage C - Personal Property \$                 | 100,000                                           |                                                               |                                 | Change Insured               |
| <ul> <li>Copy</li> <li>Print Document</li> </ul> | Coverage D - Loss of Use \$ 😰                     | 30,000                                            |                                                               |                                 | (S) Premium (USD)            |
|                                                  | Distance to Coast: * 😰                            | 1-2 miles                                         |                                                               |                                 | \$2 441 01                   |
|                                                  | ✓ Orchid's Market                                 |                                                   |                                                               |                                 | Premium Summary              |
|                                                  |                                                   | Carrier                                           | Premium                                                       | Selected Carrier                |                              |
|                                                  | QBE                                               |                                                   | \$ 2441.01                                                    |                                 |                              |
|                                                  | Lloyds BA                                         |                                                   | \$ 3850.28                                                    |                                 |                              |
|                                                  | Lexington                                         |                                                   | Can be Submitted for Underwriter Review                       |                                 |                              |
|                                                  | Lloyds KE                                         |                                                   | Can be Submitted for Underwriter Review                       |                                 |                              |
|                                                  | Lloyds Preferred                                  |                                                   | Can be Submitted for Underwriter Review                       |                                 |                              |
|                                                  | Beazley                                           |                                                   | Ineligible - Mold Limit                                       |                                 |                              |
|                                                  | Starstone                                         |                                                   | Ineligible - Starstone is temporarily unavailable in MS       |                                 |                              |
|                                                  | Lloyds - Brit                                     |                                                   | Ineligible - State and Policy Type                            |                                 |                              |
|                                                  |                                                   |                                                   |                                                               | Print Document Save / Refresh > |                              |
| OPYRIGHT © 2018 ORCHID                           | PERSONAL LINES WEBINARS COMMERCIAL LINES WEBINARS |                                                   |                                                               |                                 | * Indicates a Required Field |

## Change Option #2 – For unlimited changes

Go back to the first page of the quote (Insured/Location Details) and review all entries. Once changes have been made (if needed), click the right arrow at the bottom of the page. If premium bearing changes were made, the premium amount on the screen should update automatically when the quote moves to the next page.

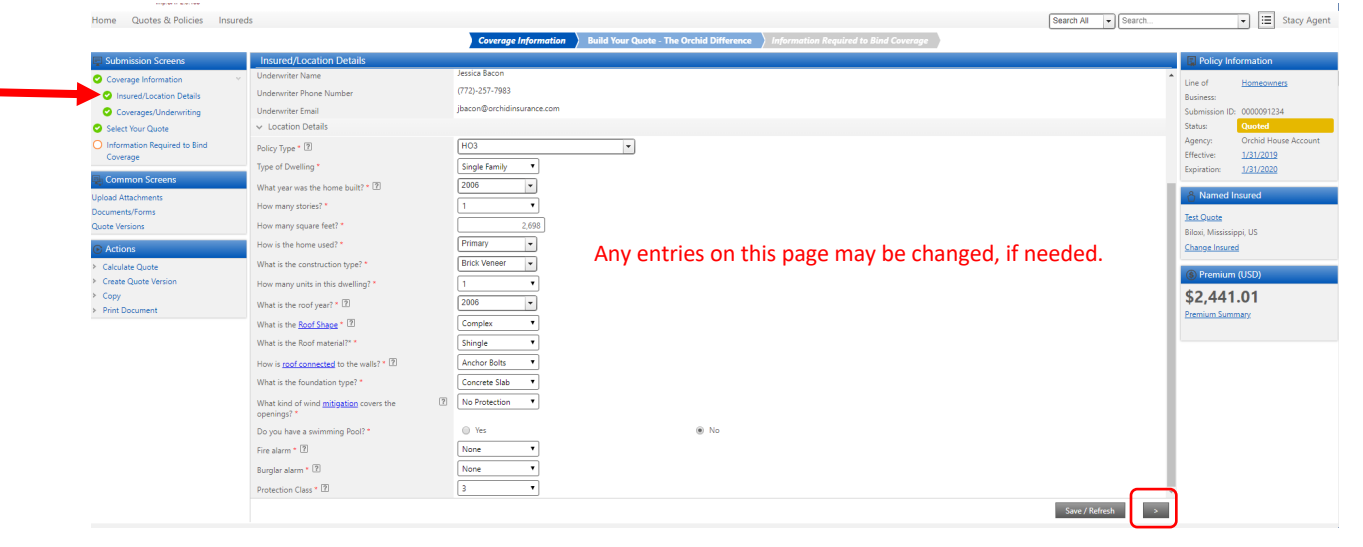

The next page in the quote will be the Coverages/Underwriting page. Any of these fields may be changed as well. Again, click the right arrow at the bottom when finished.

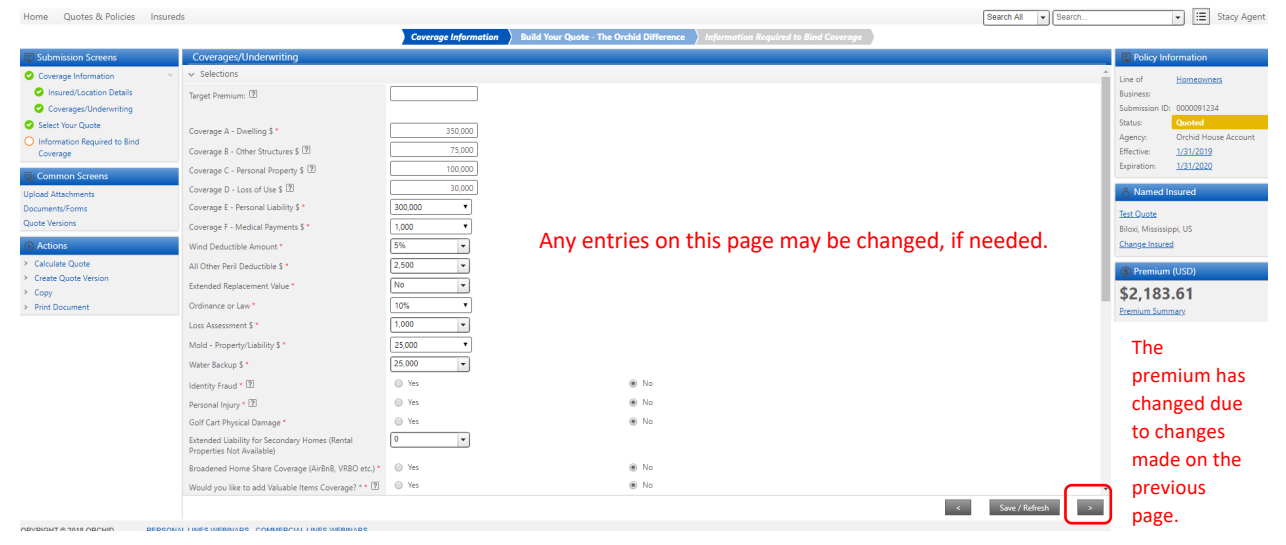

To save this revised quote in our system for later or to print for your client, use one of the Print Document options.

| Submission Screens         Select Your Quote           © Counsign Information         Bet Youk Based on requested coverages         S2183.61           © Servings Information         Ext Youk Based on requested coverages         GE           © Information Regineration         Ext Youk Based on requested coverages         GE           © Counsign Information         Ext Youk Based on requested coverages         GE           © Counsign Information         Ext Youk Based on requested coverages         GE           © Counsign Information         Ext Youk Based Screens         Versite Screens           Vision Screens         Versite Screens         Versite Screens         Versite Screens           Vision Screens         Versite Outprovide Yorks         Status         Versite Screens           Vision Screens         Versite Outprovide Yorks         Status         Versite Screens           Vision Screens         Versite Outprovide Yorks         Status         Versite Screens           Vision Screens         Versite Outprovide Yorks         Status         Versite Screens           Vision Screens         Versite Screens         Status         Versite Screens         Versite Screens           Vision Screens         Versite Screens         Status         Status         Versite Screens           Vision Screens                                                                                                    |                                                                                                    |                                                                                                    | Commente information Rulled Your Oustan The                                                                                | Orthid Differences                                                                              |                  |                                                                                |
|----------------------------------------------------------------------------------------------------|----------------------------------------------------------------------------------------------------|----------------------------------------------------------------------------------------------------|----------------------------------------------------------------------------------------------------|-------------------------------------------------------------------------------------------------|------------------|--------------------------------------------------------------------------------|
| Coverage Information<br>General Entropy Information<br>General Entropy Information<br>G | Submission Screens                                                                                          | Select Your Quote                                                                                                    | Coverage information build four Quote - The                                                                                | Corchia Difference Imformation nequirea to Bina Coverage                                        |                  | Policy Informa                                                                 |
| Update dischammer       - Adjuit Vour Price         Outwerte/Fried       Wid Deductible Amount*       9/6         Outwerte/Fried       Wid Deductible Amount*       9/6         Outwerte/Fried       All Other Phal Deductible 5*       2.500         Calculare Quarte       Coverage 0 Other Other Phalophysets 0       7.500         Calculare Quarte       Coverage 0 Other Other Phalophysets 0       7.500         Coverage 0 Other Other Phalophysets 0       0.00000       - Verage 0 Other Other Phalophysets 0         Coverage 0 Loss of Use 5 0       1.2 mise       - Verage 0 Other Other Phalophysets 0       - Verage 0 Other Other Other 0 Other 0.                                                                                                    | Coverage Information     Select Your Quote     Information Required to Bind     Coverage     Common Screens | Best value based on requested coverages<br>Carrier<br>Assigned Underwriter                                                                   | S 2183.61<br>G8<br>This market is only available through Orchid<br>Jessica Bacon (772)-257-7983 jbacon@orchidinsurance.com | ,<br>,                                                                                          |                  | Line of Hom<br>Business:<br>Submission ID: 0000<br>Status: Quo<br>Agency: Orch |
| Actions     All Other Peri Deductible \$*     2.500 •       > Calcular Quarter     Coverage 3 - Other Structure \$10 •     70000       > Code Quarter Coverage 3 - Other Structure \$10 •     00000       > Coverage 0 - Loss of Use \$10 •     00000       > Priot Document     Distance to Case: *10 •       Priot Document     1-2 miles       • Ordel Add Linkt     5 2182.61       • Caste Quarter Coverage 0 - Loss of Use \$10 •     00000       • Caster Quarter Coverage 0 - Loss of Use \$10 •     5 2182.61       • Caster Quarter Coverage 0 - Loss of Use \$10 •     00000       • Caster Quarter Coverage 0 - Loss of Use \$10 •     00000       • Caster Quarter Coverage 0 - Loss of Use \$10 •     00000       • Caster Quarter Coverage 0 - Loss of Use \$10 •     00000       • Caster Quarter Coverage 0 - Loss of Use \$10 •     00000       • Caster Quarter Coverage 0 - Loss of Use \$10 •     00000       • Caster Quarter Coverage 0 - Loss of Use \$10 •     00000       • Caster Quarter Coverage 0 - Loss of Use \$10 •     00000       • Caster Quarter Coverage 0 - Loss of Use \$10 •     00000       • Loss State     Caster Caster Coverage 0 - Loss of Use \$10 •       • Loss State Coverage 0 - Loss of Use \$10 •     00000       • Loss State Coverage 0 - Loss of Use \$10 •     00000       • Loss State Coverage 0 - Loss of Use \$10 •     000000       •                                                                                                    | Upload Attachments<br>Documents/Forms<br>Quote Versions                                                     | Adjust Your Price Wind Deductible Amount *                                                                                                   | 5%                                                                                                    |                                                                                                 |                  | Expiration: 1/31                                                               |
| Distance to case:         Distance to case:         Distance to case: <thdistance case:<="" th="" to="">         Distance to case:</thdistance>                                                                                                    | Actions     Calculate Quote     Create Quote Version     Copy     Print Document                            | All Other Peril Deductible \$*<br>Coverage 8 - Other Structures \$ 2<br>Coverage C - Personal Property \$ 2<br>Coverage D - Loss of Use \$ 2 | 2,500 v<br>75,000<br>100,000<br>30,000                                                                                     |                                                                                                 |                  | Test Quote<br>Biloxi, Mississippi, US<br><u>Change Insured</u>                 |
| C45     5 2183.61     60       Locate Ed     5 2850.20     00       Locate Ed     Can be Submitted for Underwriter Review     00       Locate Ed     Can be Submitted for Underwriter Review     00       Locate Ed     Can be Submitted for Underwriter Review     00       Locate Ed     Can be Submitted for Underwriter Review     00       Reader     Can be Submitted for Underwriter Review     00                                                                                                    |                                                                                                    | Distance to Coast: * 2<br>V Orchid's Market                                                                                                  | 1-∠ mues                                                                                                    | Premium<br>t                                                                                    | Selected Carrier | \$2,183.61                                                                     |
| Longitud     5 4001.08     6       Autoption     Can be Submitted for Underwinter Review     0       Longitud     Can be Submitted for Underwinter Review     0       Longitud     Can be Submitted for Underwinter Review     0       Reading     Can be Submitted for Underwinter Review     0                                                                                                    |                                                                                                    | Q85                                                                                                    |                                                                                                    | \$ 2183.61                                                                                      |                  |                                                                                |
| Aussian         Can be Submitted for Underwriter Review           Kasaler         Ineligible - Mold Limit                                                                                                    |                                                                                                    | Loyds BA<br>Lexington                                                                                                    |                                                                                                    | s 3000.28<br>Can be Submitted for Underwriter Review<br>Can be Submitted for Underwriter Review | 0                |                                                                                |
|                                                                                                    |                                                                                                    | Ligyds Preferred<br>Beazley                                                                                                    |                                                                                                    | Can be Submitted for Underwriter Review Ineliaible - Mold Limit                                 | 0                |                                                                                |
| Zastace         Ineligible - Start off is temporarily unsalable in MS           Longiture         Lingiture           Longiture         Ineligible - Start and File/lingiture                                                                                                    |                                                                                                    | Starstone<br>Lloyds - Brit                                                                                                    |                                                                                                    | Ineligible - Starstone is temporarily unavailable in MS<br>Ineligible - State and Policy Type   |                  |                                                                                |